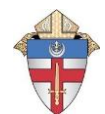

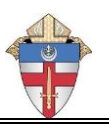

If the new hire has been previously employed by the Diocese since we converted to Paycor (2012), do not use this form. Use the "Change/Transfer" form and enter the new 're-hire' date and enter all information to be updated.

| First Name                                                                                                    | Last Name                                                                                                    |
|----------------------------------------------------------------------------------------------------|----------------------------------------------------------------------------------------------------|
| Home Email                                                                                                    | Hire Date See Note 1 below (first day worked)                                                                                                    |
|                                                                                                    | /                                                                                                    |
| Social Security Number                                                                                                    | Work Location (parish/school) / Department (Dept #)                                                                                                    |
|                                                                                                    |                                                                                                    |
| Hours Worked/Week See Note 2 Job Ti                                                                                                    | tle (MUST select from list on page 2)                                                                                                    |
| <b>Compensation</b> (enter either salary or hourly, not both):                                                                                                    | \$       / pay period       OR       \$       / hour         Salaried & EXEMPT       Hourly and NON-EXEMPT         (Must be \$1,828.67 or more per pay period to qualify<br>for salary/exempt under FLSA regulations unless<br>employee is clergy, principal, or teacher – See Note 3)       Hourly and NON-EXEMPT |
| Enter "Y" or "N" as appropriate, for <u>all</u> new hires:<br>New hire is at least 21 years of<br>New hire will work an average of<br>New hire will work at least 5 mo | age<br>of at least 15 hours/week<br>onths of each calendar year                                                                                                    |
| Teachers/Principals only: Please check one option<br>20 equal semi-monthly paymen<br>24 equal semi-monthly paymen<br>24 equal semi-monthly paymen                      | ו below:<br>וts; September through June<br>וts; September through August<br>nts; July through June (principals only)                                                                                                    |
| UIRED DOCUMENTATION TO ATTACH TO THIS FORM:                                                                                                    |                                                                                                    |
| VIRTUS Acceptance Form (must use the     Check here if the new hire is alre                                                                                            | current version) – See local Virtus Coordinator for this form.<br>ady Virtus certified. Will be confirmed by Virtus Office.                                                                                                    |
| Form I-9 Identifying documents as follov     Copy of Driver's License AND Social S                                                                                     | vs:<br>Security Card                                                                                                    |

OR

Copy of personal information/photo page of U.S. Passport Check IRS Instructions for Form I-9 for alternative and acceptable forms of identification

## **IMPORTANT NOTES:**

New Hire Employees will receive an email from the Paycor System prompting them to setup a Paycor account in order to complete their new hire paperwork online. It will come from noreply@paycor.com. They should receive this email within 2-3 business days of you submitting this form. If they do not receive the email within that time frame, ask them to check their Spam filter/Junk mail or contact the Payroll Office at 859-392-1558.

> PLEASE SUBMIT THIS FORM (and copies of the required forms listed above) TO THE PAYROLL OFFICE AS SOON AS YOU HAVE ALL THE REQUIRED INFORMATION. WE ARE UNABLE TO PAY NEW HIRES UNTIL ALL REQUESTED FORMS HAVE BEEN COMPLETED AND SUBMITTED THROUGH PAYCOR.

Signature of **Pastor** or **Principal** 

Date

1 - Hire Date is the first date that the employee is physically onsite and expected to begin their work duties. For all new hire teachers, that date is August 1st of each school year.

2 – The hours scheduled to work will be used to determine full-time/part-time status for the Affordable Care Act as well as for benefits.

3 – Please read the Diocesan Policy on Fair Labor Standards Act requirements to be sure you answer correctly. If you have any questions, please contact the Diocesan Payroll Office at 859-392-1558.

Payroll Office Use Only:

Employee Listing JOB TITLE LISTING

|                                              | Automatically      | Always Hourly     |
|----------------------------------------------|--------------------|-------------------|
| Job Title                                    | Exempt?            | (Non-Exempt)      |
| Administration / Manager                     | No                 | No <sup>(1)</sup> |
| Administrative Assistant / Secretary         | No                 | Yes               |
| After Care                                   | No                 | Yes               |
| After Care Director                          | No                 | No <sup>(1)</sup> |
| Assistant Principal                          | Yes <sup>(2)</sup> | -                 |
| Bookkeeper                                   | No                 | Yes               |
| Bus Driver / Monitor                         | No                 | Yes               |
| Business Manager                             | No                 | No <sup>(1)</sup> |
| Cafeteria / Food Service                     | No                 | Yes               |
| Cafeteria Manager                            | No                 | Yes               |
| Cemeteries                                   | No                 | Yes               |
| Clerical                                     | No                 | Yes               |
| Coach                                        | No                 | Yes               |
| Coordinator of Religious Education           | Yes <sup>(2)</sup> | -                 |
| Counselor - Client                           | Yes                | -                 |
| Counselor - School                           | Yes <sup>(2)</sup> | -                 |
| Custodial / Maintenance                      | No                 | Yes               |
| Day Care                                     | No                 | Yes               |
| Deacon                                       | Yes                | -                 |
| Development / Advancement                    | No                 | No <sup>(1)</sup> |
| Director                                     | No                 | No <sup>(1)</sup> |
| Director of Religious Education              | Yes <sup>(2)</sup> | -                 |
| Healthcare Assistant                         | No                 | Yes               |
| Information Technology                       | No                 | No <sup>(1)</sup> |
| Kindergarten Aide                            | No                 | Yes               |
| Kindergarten Teacher                         | Yes                | -                 |
| Ministerial                                  | Yes <sup>(3)</sup> | -                 |
| Musician                                     | Yes                | -                 |
| Nurse                                        | No                 | No <sup>(1)</sup> |
| Parish Life Collaborator                     | Yes                | -                 |
| Preschool Aide                               | No                 | Yes               |
| Preschool Assistant Director                 | No                 | Yes               |
| Preschool Assistant Director (>50% Teaching) | Yes                | -                 |
| Preschool Director                           | No                 | Yes               |
| Preschool Director (>50% Teaching)           | Yes                | -                 |
| Preschool Teacher                            | No                 | Yes               |
| Preschool Teacher (>50% Teaching)            | Yes                | -                 |
| Priest                                       | Yes                | -                 |
| Principal                                    | Yes <sup>(2)</sup> | -                 |
| Sacristan                                    | No                 | Yes               |
| Substitute Teacher                           | Yes                | -                 |
| Teacher                                      | Yes                | -                 |
| Teacher Aide                                 | No                 | Yes               |

(1) - To be salaried (exempt), **BOTH** of the following <u>must</u> be met:

- a. Paid at least **\$1,828.67** / pay period.
- b. Meet one of the three exemptions (see policy for details):
  - i. Executive Duties
  - ii. Professional Duties
  - iii. Administrative Duties
- (2) Must be paid at least the starting teachers' scale to be considered exempt.
- (3) Must be working in an actual ministerial capacity to be considered exempt.

## INSTRUCTIONS FOR NEW HIRE ONBOARDING PROCESS THIS PAGE IS TO BE GIVEN TO YOUR NEW EMPLOYEE

Once your school/parish has turned in your new hire information to the Diocesan Payroll Office, you will be sent an email to complete all of your personal information online and register for a Diocesan Paycor account. This account is how you will electronically receive your semi-monthly paystubs. Additionally, you will be able to access electronic versions of your Forms W2 and 1095C at year-end. It is important that you follow all instructions below in order to properly be setup in our payroll system.

## PLEASE NOTE: 1) You will not be able to receive your first paycheck until this process is entirely completed; 2) You must register from a PC – DO NOT ATTEMPT TO COMPLETE THIS PROCESS ON A PHONE OR TABLET.

- Once your parish/school turns in the information to put you on the payroll system, you will receive an email from <u>NoReply@Notifications.Paycor.com</u>. If you do not receive the email in a timely manner, please check your spam/junk folder or contact your parish/school to be sure that your information has been given to the Diocesan Payroll Office.
- 2. The email you receive will have instructions on how to register with Paycor and will contain a link to do so. Simply click that link to start completing your payroll information.
- 3. You will be prompted to enter your last name and email address. The required access code will populate automatically. Click "NEXT".
- 4. You will see the "SIGN IN CREDENTIALS" screen. Please enter a Username, Password, and check both acknowledgement boxes (you will need to scroll through the entire "License Agreement" to check the second box. Then click "NEXT".

**IMPORTANT:** If you have a Paycor account from a different employer, <u>DO NOT</u> login with those credentials under "Sign In". You must create a new username/password on this screen to be active in the Diocesan payroll system.

- You will then see the "SECURITY SETUP" screen. You have three choices for security prompts: Authenticator, Phone (texts) or Email (default). Once you've made your selection(s), click "Save & Continue".
- 6. You will then be prompted to create and enter answers for four security questions.
- 7. You will then see the Paycor Login screen. Log in with the credentials you created above.
- 8. You will then see the "Onboarding" screen. The left side of the screen will show the various sections that must be completed. Once you complete a section, you will see a green checkmark to indicate that section has been complete. You must complete the sections in order, and you cannot move ahead until the current section has been properly completed.
- Please carefully read and follow the instructions on each page as presented. Again, you cannot move ahead until the current page has been fully and accurately completed. The various sections, and some commentary on each one are as follows:
  - a. <u>Welcome</u> This screen gives you some general information (and a link to more specific information) about the Diocese and our Benefits programs. You can also view a video welcome message from Bishop Iffert. Once you've read the message (and viewed the link at the bottom of the screen), click the "Start Onboarding Now" button.

| b. | Personal – This screen collects various personal information for your payroll profile.    |                            |               |             |
|----|-------------------------------------------------------------------------------------------|----------------------------|---------------|-------------|
|    | Information that has already been communicated to the Diocesan Payroll Office will alread | dy show up on this screen. | Information v | with an '*' |
|    | by the field name is required information. Once completed, click "Save & Continue"        |                            |               |             |

- c. <u>Contact</u> This screen collects contact information for you. Once completed, click "Save & Continue"
- d. <u>Form I-9 Verification</u> This screen collects information that prepares the employee section of the IRS Form I-9 that all employers are required to collect. Simply answer the questions and click "Save & Continue". You will then be presented with a screenshot of the employee section of the Form I-9 <u>which you must electronically sign</u> by entering the last four digits of your SSN and name in the two fields at the bottom of the screen. Click "Sign & Continue". You are then reminded of the documentation that you should have already provided to your local parish/school. Click "Save & Continue"
- e. <u>Direct Deposit</u> We require all employees to use direct deposit. To complete this section, it will be helpful for you to have a blank check (<u>NOT</u> deposit ticket) available from the account to which your pay checks will be deposited. Enter the requested information from the check and click "Save & Continue".
- f. <u>Tax Setup</u> This section will allow you to complete the appropriate US and state tax withholding forms. Click "Launch Tax Setup" to begin. Answer the questions as they are presented, and the system will guide you through the preparation of the proper forms. Once the answers have been provided for each form, you will be presented with a copy of that form. (Note that if it is too small to be legible, simply increase the "zoom" setting on your internet browser. Please review it carefully, click the acknowledgement box at the bottom of the form and then click "Submit Form". You will then go back to the "Onboarding" tool and (if you're satisfied with your tax withholding elections), click "Save & Continue".
- g. <u>Documents</u> This section contains documents that have already been (or need to be) filled out by you. Depending on your employment status, you may have several forms to complete.
  - i. Note that before you can complete any of these forms, you must click the "Setup Electronic Signature" button.
  - ii. Once that is done, click the "View Now" of the document you need to complete, and enter the appropriate information in all required fields of that document. Note that for the "Diocese of Covington Benefits Package" document, there are no fields to complete, you must simply electronically sign that you have seen this document.
  - iii. At the end of each form, simply click anywhere in the "Electronic Signature\*" box to enter your signature, and click "Sign and Continue".
  - iv. Once all documents have been properly completed, click the "Save & Continue" button.
- h. <u>Review</u> This screen allows you to review (and edit if necessary) the basic information you are about to submit. Once you are satisfied that all information is correct, click the "Submit Onboarding" button. NOTE: UNTIL YOU CLICK THIS "SUBMIT" BUTTON AND SEE GREEN CHECK MARKS BESIDE EACH SECTION ON THE LEFT SIDE OF THE SCREEN, YOUR INFORMATION HAS NOT BEEN SUBMITTED.
- 10. Once you have submitted your information, you are presented with a link that will allow you to download your "Employment Documents Package". Once downloaded, you can save/print to your local computer/printer.

| Usemame                                                                                                    | Please read and accept our End User License Agreement to continu                                                                                                    |
|----------------------------------------------------------------------------------------------------|----------------------------------------------------------------------------------------------------|
| Password                                                                                                    | This End User Licence Agreement ("EULA") is a binding<br>contract between Paycon, Inc. ("Licensor") and you ("You"), as<br>a user of any portion of association accessed using<br>the second second s |
|                                                                                                    | Credentials (at defined below) (the "Webster") as noticed and     updated by Learner from time to time. This FULA gueens     your access to and use of the Webster. If you do not accept                                                                                                    |
| Password must include:<br>Must be between 8 and 127 characters<br>Must contain 1 uppercase letter                                                                                                    | provisions, you may not use or access the Weess tell You use<br>or access the Weesster in Veesster, your use or access will be deemed to<br>be accessed access out the Rith & Levence concernent the webbit to                                                                                                    |
| Must contain 1 lowercase letter<br>Must contain 1 number<br>Must not shart or met with a space                                                                                                    | I agree to allow Paytor to send me electronic communications<br>I agree to Payton's End User License Agreement.                                                                                                    |
| we use a multiparty test to make sure your password an't at a                                                                                                    |                                                                                                    |
| Retype Hassword                                                                                                    |                                                                                                    |
|                                                                                                    | 56                                                                                                    |
|                                                                                                    |                                                                                                    |
|                                                                                                    |                                                                                                    |
|                                                                                                    |                                                                                                    |
| Choose your<br>SECURITY SETUP                                                                                                    | Back Next                                                                                                    |
| Choose your<br>SECURITY SETUP<br>Set-up your preferred method for proacting and reco<br>Set-up your preferred method for proacting and reco<br>Set-up your preferred method for proacting and reco<br>Enable Authentication | Back Beet<br>weng your account.<br>method)                                                                                                    |
| Choose your SECURITY SETUP Set up your prefered method for protecting and reco Authenticator (recommended Enable Authentication  Phone Enable Phone Authentication                                                          | Reck Here<br>weng your account.<br>method)                                                                                                    |
| Choose your SECURITY SETUP Setup your preferred method for proacting and reco Authenticator (recommended Enable Authentication Phone Enable Phone Authentication Enable Phone Authentication Linkie Hensong/Gmail.com       | vering your account.<br>method)                                                                                                    |